PRODECIMIENTO DE ACTUALIZACIÓN DE

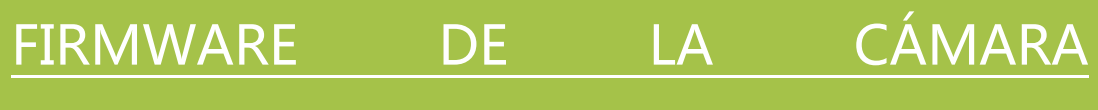

## TERMOGRÁFICA KCTE-80

 Se conecta la cámara al ordenador mediante el cable Mini USB y seleccionar la función "Almacenamiento" (ver fig.1)

emper

KOBAN

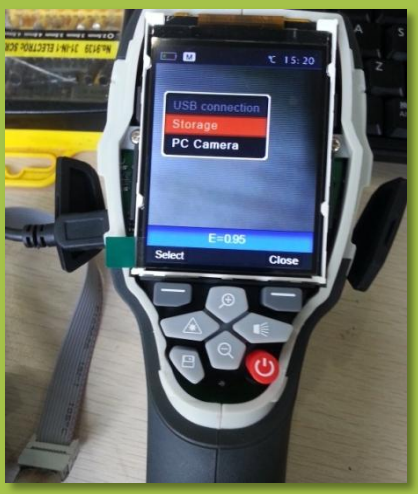

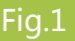

2) En Equipo entramos en el disco correspondiente a la cámara termográfica. Arrastramos el archivo firmware.exe y desconectamos el cable USB.

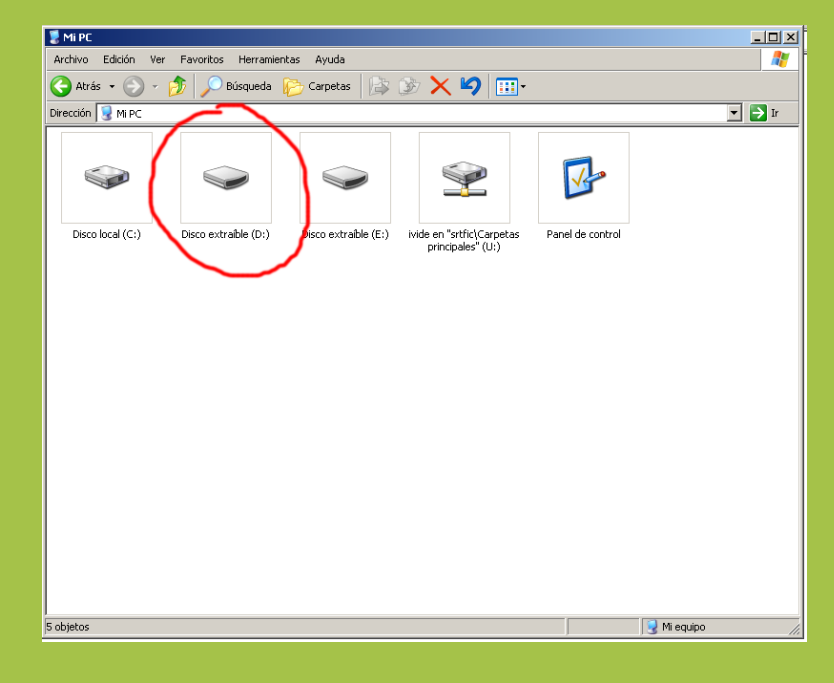

Fig 2

Presionamos a la vez el botón "menú" y "clave láser". Nos aparece la pantalla de abajo.
Seleccione "ok".

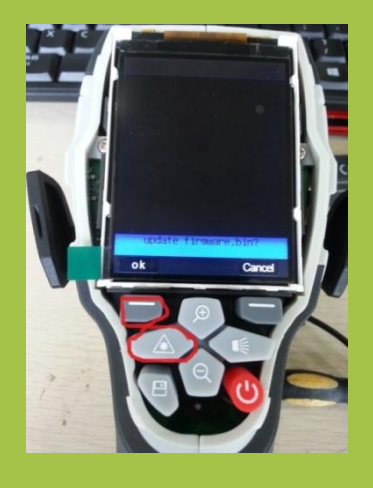

Fig 3

4) Se actualiza la cámara.

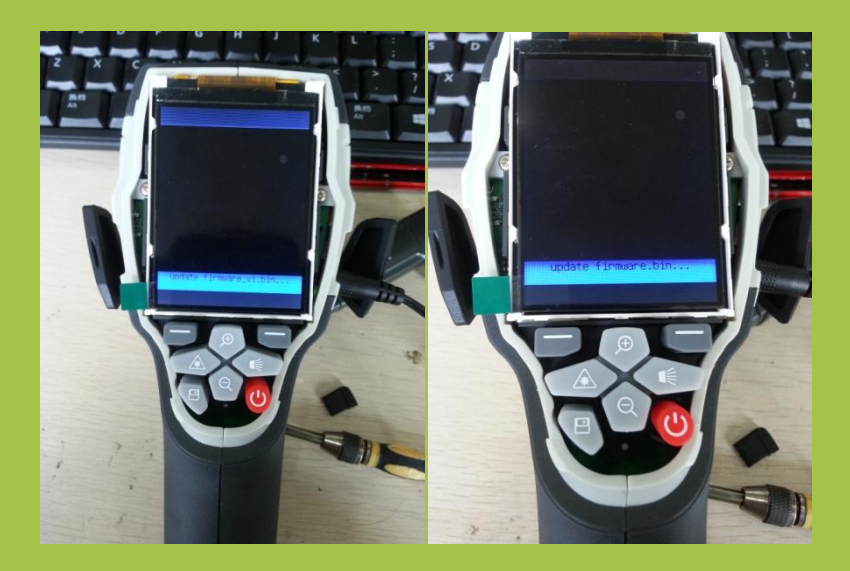

Fig 4

5) Cuando la actualización se haya completado, la cámara tendrá un apagado automático.

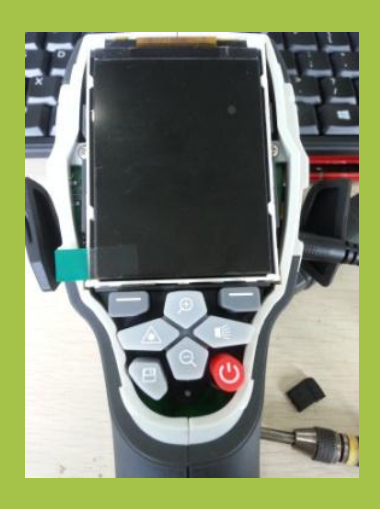

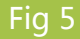

6) Encender de nuevo y conectar de nuevo el USB para eliminar el archivo firmware.exe y liberar así memoria interna.